# MANUAL FOR PHD 3A & 3B THESIS MANAGEMENT SYSTEM

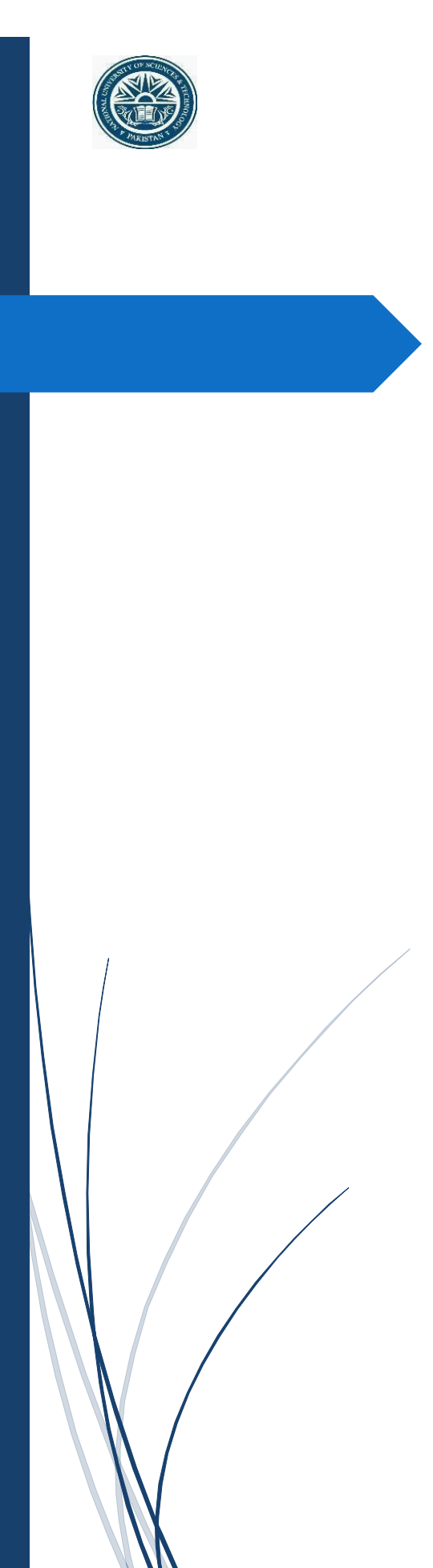

## Student Login:

- 1. Open the Internet Explorer or any other browser suitable for TMS .
- 2. Enter URL https://tms.nust.edu.pk//
- 3. Login screen displays when you enter correct URL.
- 4. Enter your LMS credentials for TMS login

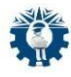

| S              | ign In          |
|----------------|-----------------|
| Sign In t      | o your account  |
| UserName       |                 |
| aislam.em19cem | ne              |
| Password       |                 |
|                |                 |
|                | Forgot Password |
|                | Log In          |

#### **PhD-3A Form Process Flow**

- 1. Click to my signature from my Menu and Upload the signature .
- 2. Navigate into the new project
- 3. Click to Request PHD Thesis button
- 4. Fill 3A form and click to submit.
- 5. DCE will approve the form request.
- 6. After approval of DCE, the form will be forwarded to Supervisor.
- 7. Supervisor will approve the request and forward to GEC members for approval.
- 8. GEC members will approve the request.
- 9. After approval from supervisor and GEC members, HoD will approve the request.
- 10. Dean will Approve the request.

### Steps for initiating the PHD-3A Form

1. Click to My Menu then select my signature and upload the signature.

| TMS                                                                    |   | =                                                                                                    | 24 🛞 🧶 🛔 |
|------------------------------------------------------------------------|---|----------------------------------------------------------------------------------------------------|----------|
| Dashboard                                                              |   | My Signature                                                                                                    |          |
| My Menu<br>My Insensits<br>My Signature<br>Brudent Courses<br>Projects | č | Event Sprane           Descent Sprane           Once of Sprane           Once of Sprane           Once of Sprane           Output the Management of Sprane           Output the Management of Sprane           Instruct Management of Sprane           Instruct Management of Sprane           Instruct Management of Sprane           Instruct Management of Sprane           Instruct Management of Sprane           Instruct Management of Sprane           Instruct Management of Sprane           Instruct Management of Sprane           Instruct Management of Sprane           Instruct Management of Sprane           Instruct Management of Sprane           Instruct Management of Sprane           Instruct Management of Sprane |          |
|                                                                        |   | If Dispergit NUTLING AI Tights Remain<br>Dispergits by NUTLING Development Team                                                                                                    |          |

2. Click on request PHD thesis button and fill all the thesis details .

|                     |                     | ⊢ → C © localhost-49234                                            | //Project/Index                                                                           |                                    | * * * * *          |
|---------------------|---------------------|--------------------------------------------------------------------|-------------------------------------------------------------------------------------------|------------------------------------|--------------------|
|                     |                     | C TMS                                                              | =                                                                                         |                                    | 🍺 🤌 🛔              |
|                     |                     | බ් Dashboard                                                       | Projects                                                                                  |                                    | Request PHD Thesis |
|                     |                     | My Menu <                                                          |                                                                                           |                                    |                    |
|                     |                     | Projects                                                           | View Projects                                                                             |                                    |                    |
|                     |                     | O view Projects                                                    | Search projects                                                                           |                                    |                    |
|                     |                     |                                                                    |                                                                                           | 3 0                                |                    |
|                     |                     |                                                                    |                                                                                           |                                    |                    |
|                     |                     |                                                                    | @ Copyr                                                                                   | ight NUST-LMS. All Rights Reserved |                    |
| ⊢ → O © localhost.4 | 19234/Project/Index |                                                                    |                                                                                           | \$ 8 D & ®                         |                    |
| O TMS               | =                   | 8                                                                  | Request PHD Thesis                                                                        | · · · · ·                          |                    |
| C Dashboard         | Projects            |                                                                    |                                                                                           | Request PHD Thesis                 |                    |
| Projects            | Minu Deplects       | Title<br>TEST obd                                                  |                                                                                           |                                    |                    |
| O View Projects     | view Projects       | Description                                                        |                                                                                           |                                    |                    |
|                     |                     | this is description                                                |                                                                                           |                                    |                    |
|                     |                     |                                                                    |                                                                                           |                                    |                    |
|                     |                     | Tools & Technologies                                               |                                                                                           |                                    |                    |
|                     |                     | Requiried tools are \$15ual stud<br>are kep net, Unit, CR/HINE, Jr | io and Sig senior managment stadio. Required Technology<br>unry, CSS and SQL for database |                                    |                    |
|                     |                     | Requirements                                                       |                                                                                           |                                    |                    |
|                     |                     | Students should have strong i                                      | moviedge of Anp.net C# JHtml and database design                                          |                                    |                    |
|                     |                     | Area of Research                                                   |                                                                                           |                                    |                    |
|                     |                     | T was stated as well as the                                        |                                                                                           |                                    |                    |

3. Click to activities, add advisor and GEC members and click to request button

| Add Proposed Activity Details        |                                                  |  |
|--------------------------------------|--------------------------------------------------|--|
| Activity                             | Completed by                                     |  |
| тні                                  | 20-01-2025                                       |  |
| Activity                             | Completed by                                     |  |
| th-2                                 | 20-01-2025                                       |  |
| Activity                             | Completed by                                     |  |
| pd                                   | 20-01-2025                                       |  |
| Committee selection                  |                                                  |  |
| Select Advisor                       | Select CoAdvisor (optional)                      |  |
| Muhammad Moazam Fraz [ SEECS - DoC ] | <ul> <li>Select CoAdvisor (optional)-</li> </ul> |  |
| Select Internal Member               | Select Second Internal Member                    |  |
|                                      |                                                  |  |
| adnan khalid [ SEECS - EE ]          | Adnan Rashid [ SEECS - DoC ]                     |  |
| adnan khalid [ SEECS - EE ]          | Adnan Rashid [ SEECS - DoC ]                     |  |

4. After request approval, the following screen will be visible.

| ← → C ② localhost     | 49234/Project/GetProject?Kilo=%3Fenc%3DHSU5zpCA0y8LGEt2UGuZQ%3D%3D                                                                                      |                                                                                     | \$        | 0       | Ð      | 4 | - 19 |
|-----------------------|----------------------------------------------------------------------------------------------------|-------------------------------------------------------------------------------------|-----------|---------|--------|---|------|
| 🚱 TMS<br>ගි Dashboard | ≡<br>Project                                                                                                    |                                                                                     |           |         |        | C | â    |
| My Menu<br>Projects   | C Project overview D Thesis Details O Timble<br>TEST phd (Begin)<br>Project Type: Pro Thesis Project Status: same Start Do<br>Advisor/Committee members | Proposed Timeline Droject Doc & Meetings & Committee te: 20 Jan 2025 End Dore:      | e Change  |         |        |   |      |
|                       | Name: Muhammad Maazam Fraz Department: DoC<br>School: SEECS Role: Advisor                                                                               | Name: adnan khalid Department: EE<br>School: SEECS Role: Committee Member           |           |         |        |   |      |
|                       | Name: Adnan Rashid Department: DoC<br>School: SEECS Role: Committee Member                                                                              | Name: fawad Khan Department: DolBM<br>School: NBS Role: Committee Member (External) |           |         |        |   |      |
|                       | Students                                                                                                    |                                                                                     |           |         |        |   |      |
|                       | Name: Rifah Zahid RegNo: 00000363890                                                                                                    | Department: DoC Admission Year: 2024 Email: msubhan1743@gma                         | il.com Ba | itch: F | PHD-25 |   |      |
|                       |                                                                                                    | Description                                                                         |           |         |        |   |      |

#### **PHD-3B Form Process flow**

- 1. Initiate the request for PHD 3B form.
- 2. Supervisor will approve the request
- 3. After approval new and ex GEC will approve the request.
- 4. Then supervisor will approve the request again
- 5. HOD and Dean will approve the request.

### Steps for initiating the PHD-3B Form

1. Click to committee change tab, then click to request committee change, choose the new committee member after that, click to send button and click ok for submission.

| Details<br>Observat | Thesic Details Puter & Regulations<br>Committee Change | Timeline | Proposed Timeline | Project Doc | Meetings | Project Report | sws | Defence Schedule | es Forms      |
|---------------------|--------------------------------------------------------|----------|-------------------|-------------|----------|----------------|-----|------------------|---------------|
|                     |                                                        |          |                   |             |          |                |     | -                |               |
|                     |                                                        |          |                   |             |          |                |     | Request-Comm     | mittee change |
| Reques              | t Status                                               |          |                   |             |          |                |     | Request          | nittee change |

|                              | ımail (Advisor)<br>ran asif (Committee Mem -<br>ıshra Ali (Co-Advisor)<br>inan khalid (Committee A | School of Social Sciences & Humanitie<br>School of Social Sciences & Humanitie<br>School of Social Sciences & Humanitie<br>School of Social Sciences & Humanitie | 8 ~<br>8 ~<br>8 ~ | Select<br>Select<br>Select<br>Select |  |
|------------------------------|----------------------------------------------------------------------------------------------------|----------------------------------------------------------------------------------------------------|-------------------|--------------------------------------|--|
|                              | ran asif (Committee Mem ~<br>Ishra Ali (Co-Advisor) ~                                              | School of Social Sciences & Humanitie<br>School of Social Sciences & Humanitie<br>School of Social Sciences & Humanitie                                          | 8 V<br>8 V<br>8 V | Select<br>Select                     |  |
| B a                          | shra Ali (Co-Advisor) 🛛 🗸                                                                          | School of Social Sciences & Humanitie<br>School of Social Sciences & Humanitie                                                                                   | 8 ¥<br>8 ¥        | Select                               |  |
| . a                          | inan khalid (Committee A 🗸                                                                         | School of Social Sciences & Humanitie                                                                                                    | n v               | Select                               |  |
|                              |                                                                                                    |                                                                                                    |                   |                                      |  |
| Project<br>Details These Det | the Pulse & Regulations Timeline P                                                                 | OK<br>reposed Timeline Project Doc Meetings Project Report                                                                                                    | SWS Defence       | e Schedules Forms                    |  |
| Observations Com             | Nittee Change                                                                                      |                                                                                                    | Requi             | est Committee change                 |  |
| Request Status               |                                                                                                    |                                                                                                    |                   |                                      |  |
| SNO Request                  | Detail Committee Chan                                                                              | se During Activity Date                                                                                                    | Status            | Action                               |  |